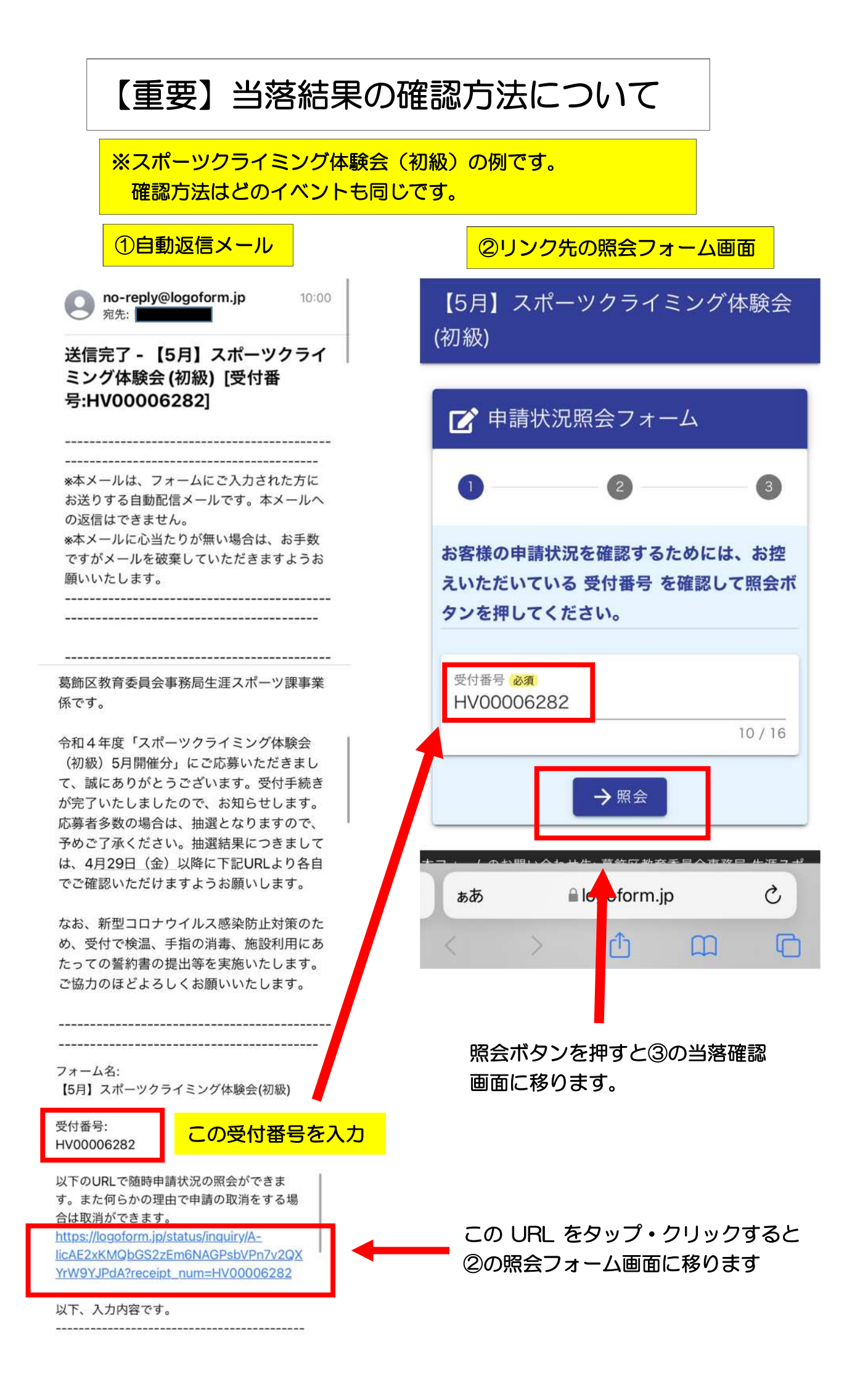

以下の照会画面にて当選・落選を確認してください。 結果は申込時点では表示されません。

| ③照会フォーム(当選)                                                                                                    |                                       |   |
|----------------------------------------------------------------------------------------------------|---------------------------------------|---|
| 【5月】スポーツクライミング体験会<br>(初級)                                                                                                    |                                       |   |
| 🕑 申請状況照会フォーム                                                                                                    |                                       |   |
| 0 0                                                                                                    |                                       |   |
| 申請状況                                                                                                    |                                       |   |
| ご入力いただいた受付番号の申請が<br>見つかりました。                                                                                                    |                                       |   |
| 受付番号: HV00006282                                                                                                    |                                       |   |
| 現在の申請状況: 対応完了                                                                                                    |                                       |   |
| ★【当選】のご案内★                                                                                                    |                                       |   |
| 葛飾区教育委員会事務局生涯スポー<br>ツ課事業係です。                                                                                                    |                                       |   |
| 令和4年度「スポーツクライミング<br>体験会(初級)」にご応募いただき<br>まして、誠にありがとうございま<br>す。受付手続きが完了いたしました<br>ので、お知らせします。ご参加され<br>る方は、当日会場まで直接お越しく<br>ださい。万が一、ご参加できなくな<br>った場合には、生涯スポーツ課<br>(03-3691-7111)まで必ずご連<br>絡ください。<br>なお、新型コロナウイルス感染防止<br>対策のため、受付で検温、手指の消<br>毒、施設利用にあたっての誓約書の<br>提出等を実施いたします。ご協力の<br>ほどよろしくお願いいたします。 |                                       |   |
| ■スポーツクライミング体験会(初<br>級)<br>【日 時】令和4年〇月〇日(日<br>曜日)午後1時30分~午後3時3<br>0分<br>受付:20分前から開始します。<br>【会 場】東金町運動場スポーツク<br>ライミングセンター(葛飾区東金町<br>8-31-1)<br>受付:屋外ウォール前(雨<br>天時:施設館内を予定。当日スタッ<br>フが案内します。)<br>【参加費】500円(お釣りが出な                                                                                 | ①の自動<br>ない方等<br>【お問合<br>葛飾区教<br>TEL:0 |   |
| いようご用意ください。)                                                                                                    |                                       | _ |

③照会フォーム(落選) 【5月】スポーツクライミング体験会 (初級) ▶ 申請状況照会フォーム 2 3 申請状況 ご入力いただいた受付番号の申請が 見つかりました。 受付番号: HV00006282 現在の申請状況:対応完了 ◆【落選】のご案内◆ 葛飾区教育委員会事務局生涯スポー ツ課事業係です。 令和4年0月0日(0曜日)に開催 される「スポーツクライミング体験 会(初級)」【〇〇の部】に申し込 みいただき、ありがとうございま す。応募者多数のため、抽選を行っ た結果、落選となりましたのでお知 らせします。 なお、キャンセルが発生した場合 は、再度抽選を行い、当選した場合 には、お申込みいただいた連絡先へ お電話にてご連絡させていただきま す。 また、当日に連絡なくキャンセルさ れる方がいた場合、当日にその分の 追加の参加者の受け入れは行いませ ん。そのため、落選された方が当日 会場にお越しいただいても参加はで きませんので、ご了承ください。

①の自動返信メールが届かない、照会画面が確認でき ない方等は生涯スポーツ課までお問合せください。 【お問合せ】 葛飾区教育委員会事務局生涯スポーツ課 事業係 TEL:03-3691-7111